# Manual de uso das funcionalidades do convênio da SEFAZ-ES

# (CADIN)

| 1 – Acessar o Sistema E-jud                                                     | 03 |
|---------------------------------------------------------------------------------|----|
| 2 – Informar à SEFAZ-ES, Pendência de Guia Vinculada a Processo<br>Judicial     | 05 |
| 3 – Informar à SEFAZ-ES, Pendência de Guia não Vinculada a Processo<br>Judicial | 11 |
| 4 – Informar Baixa Manual                                                       | 16 |
| 5 – Cancelar Informação de Pendência                                            | 22 |
| 6 – Imprimir Certidões                                                          | 25 |

Este manual tem como objetivo mostrar o passo a passo de como utilizar as funcionalidades de remessa de informações *on-line* à SEFAZ-ES acerca de eventuais débitos de custas processuais vencidas e demais receitas.

Todos os dados de números de guias e CPF/CNPJ e nome das pessoas usados nesse manual são fictícios e foram preparados apenas para apresentação do sistema.

### 1 – Acessar o Sistema E-jud

Para acessar o sistema, **use o navegador Internet Explorer,** abra a página do site do Tribunal de Justiça do Estado do Espírito Santo (<u>www.tjes.jus.br</u>) e faça o *login* na *intranet* (Figura 1).

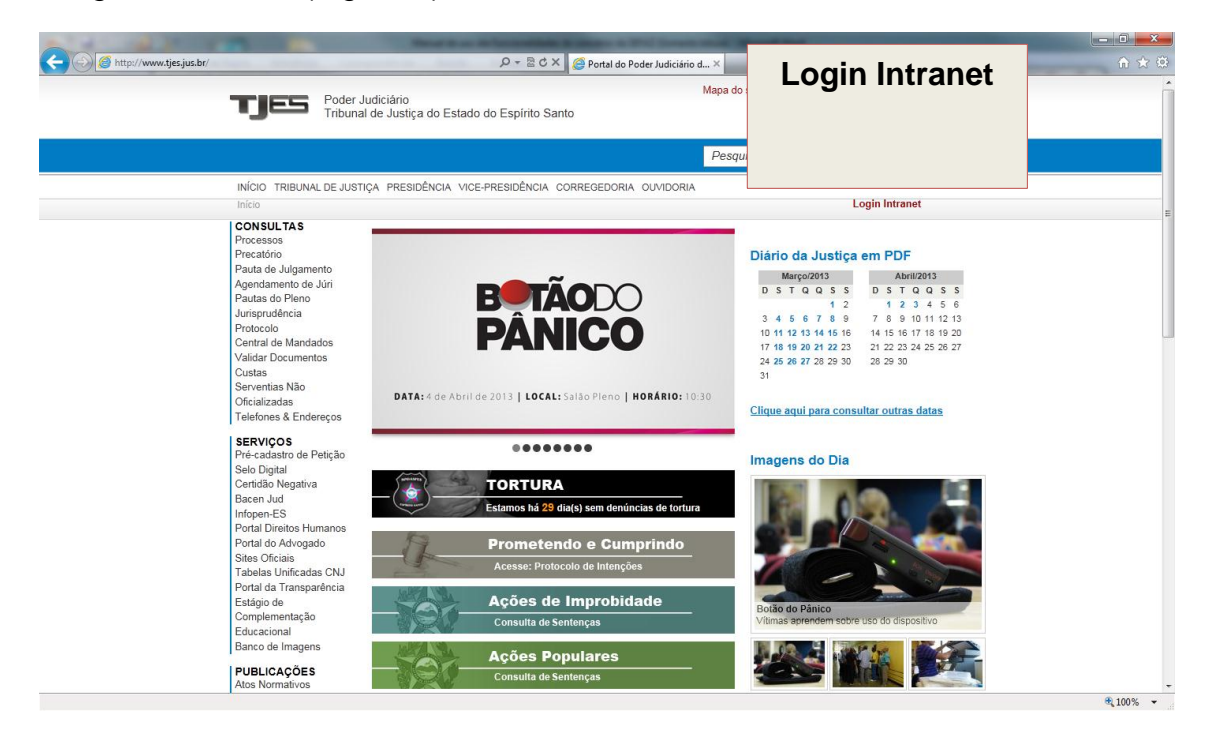

Figura 1 – Site do TJ

Informe o seu login unificado e senha (Figura 2).

| A CONTRACTOR OF THE OWNER.                      | Name in case in Taxanton & Street or other                             | Courses which Manual Stat              |          |
|-------------------------------------------------|------------------------------------------------------------------------|----------------------------------------|----------|
| O https://autenticacao01.tjes.jus.br/nidp/idff/ | iso?RequestID=idOzpKR.HjdifxLiwSR2cmuiUt 🔎 = 🔒 🗟 🖒 🗙 🌠 Movell Access M | Manager 3.1 ×                          |          |
|                                                 |                                                                        | Login                                  | _        |
|                                                 | TJES<br>Poder Judiciário                                               | CPF ou<br>Usuário: aaaaaaaaa<br>Senha: |          |
|                                                 |                                                                        | Login                                  |          |
|                                                 | Poder Judiciário Tribunal de Justiça do I                              | Espírito Santo                         |          |
|                                                 |                                                                        |                                        |          |
|                                                 |                                                                        |                                        |          |
|                                                 |                                                                        |                                        | (i) 400N |

Figura 2 – Tela de login da intranet

| (i) 3 http://www.tjes.j | us.br/index.php?option=com_content&                                                                         | view=frontpage&ltemid=91                                        | Portal do Poder Judiciário d ×                  |                                                        |                     | <b>A</b> |
|-------------------------|----------------------------------------------------------------------------------------------------|-----------------------------------------------------------------|-------------------------------------------------|--------------------------------------------------------|---------------------|----------|
|                         | TJES Pode<br>Tribu                                                                                          | r Judiciário<br>nal de Justiça do Estado do Espírito Sant       | Мар                                             | a do site 🔥 A 7                                        | \$                  |          |
|                         |                                                                                                    |                                                                 | Pe                                              | squisa site                                            | ٩                   |          |
|                         | INÍCIO INTRANET TRIB                                                                                        | UNAL DE JUSTIÇA PRESIDÊNCIA VICE-PRESI                          | DÊNCIA CORREGEDORIA OUVI                        | OORIA                                                  |                     |          |
|                         | Início > INTRANET                                                                                           |                                                                 |                                                 | Logout intra                                           | net                 |          |
|                         | SETORES TJES<br>Central de Alvarás<br>Cepro<br>Secretaria de Finanças<br>Secretaria de Gestão de<br>Pessoas | CRONOGRAMA DE PA<br>FOLHAS DE P<br>MAGISTRADOS E<br>ATIVOS E IN | GAMENTOS 2013<br>ESSOAL<br>SERVIDORES<br>ATIVOS | INFORMATIVO ENQUETE                                    |                     |          |
|                         | SERVIDOR ONLINE                                                                                             | MESES                                                           | DATAS                                           | Bem vindos à Nova Intranet do Pode                     | er Judiciário       |          |
|                         | Contracheque                                                                                                | JANEIRO                                                         | 23/01/2013                                      | funcionalidades.                                       |                     |          |
|                         |                                                                                                    | FEVEREIRO                                                       | 22/02/2013                                      |                                                        |                     |          |
|                         | CICTEMAC                                                                                                    | MARÇO                                                           | 22/03/2013                                      |                                                        |                     |          |
|                         | SIS I EIVIAS                                                                                                | ABRIL                                                           | 23/04/2013                                      |                                                        |                     |          |
|                         |                                                                                                    | MAIO                                                            | 22/05/2013                                      |                                                        |                     |          |
|                         |                                                                                                    | JUNHO                                                           | 24/06/2013 *                                    |                                                        |                     |          |
|                         |                                                                                                    | JULHO                                                           | 23/07/2013                                      |                                                        |                     |          |
|                         |                                                                                                    | AGOSTO                                                          | 22/08/2013                                      | LINK PARA SISTEMAS                                     |                     |          |
|                         |                                                                                                    | OUTUBRO                                                         | 24/09/2013                                      | Para acessar os sistemas do Poder Ju                   | diciario, utilize o |          |
|                         |                                                                                                    | NOVEMBRO                                                        | 22/11/2013                                      | Administrativos ou Judiciais                           | manuu               |          |
|                         |                                                                                                    | DEZEMBRO                                                        | 22/12/2013 **                                   |                                                        | 18/7/2012           |          |
|                         | SIS TEMAS<br>Administrativos<br>Judiciais<br>Central de Mar                                                 | Judiciais                                                       | 2/06/2013<br>21/12/2013                         | SITUAÇÃO DOS SERV                                      | riços               |          |
|                         | CONSULTAS<br>Processos                                                                                      | ciique aqui e ieia o                                            | enpping online                                  | REDE<br>Clique aquipara acessaro estad<br>sua com arca | o da conexão da     |          |
|                         | Precatório<br>Pauta de Julgamento                                                                           | 1535 12 05 0                                                    |                                                 | SISTEMA SI                                             | ruação              |          |
|                         | Agendamento de Júri<br>Pautas do Plenc                                                                      | Informativos                                                    |                                                 | E-JUD                                                  |                     |          |
|                         | Jurisprudência                                                                                              | mormativos                                                      |                                                 | 2ª Instância                                           |                     |          |
|                         | Protocolo                                                                                                   | 19/03/2013 - CARTEIRA DE PAGAMENTO                              | INFORMA:                                        | 0.017                                                  |                     |          |
|                         |                                                                                                    | La contracheguio do mõe do MARCO està dispo                     | 000000000000000000000000000000000000000         | Certinan pied aliya                                    | NV I                |          |

Clique no item de Menu "Sistemas ► Judiciais" (Figura 3).

Figura 3 – Intranet do TJ

Na tela dos Sistemas Judiciais aparecerá o ícone do E-jud (Figura 4). Ao clicar nesse ícone, o sistema abrirá e você estará no menu principal do sistema.

| http://www.tjes.jus.br/index.php?option                   | =com_content&view=article&id=i          | 238/Itemid=89 🔎 -                                 | 🗟 🖒 🗙 🍯 Sistemas Judiciais                  | ×                       |                                                                                       | í |
|-----------------------------------------------------------|-----------------------------------------|---------------------------------------------------|---------------------------------------------|-------------------------|---------------------------------------------------------------------------------------|---|
| тје                                                       | eJu                                     | ıd                                                | Santo                                       | Mapa d                  | o site *A A *A                                                                        |   |
|                                                           |                                         |                                                   |                                             | Pesq                    | uisa site                                                                             | 9 |
| INÍCIO IN                                                 | ITR                                     |                                                   | PRESIDÊNCIA CORREGEI                        | DORIA OUVIDOR           | RIA                                                                                   |   |
| Inicio 🕨 SI                                               | STI                                     |                                                   |                                             |                         | Logout intranet                                                                       |   |
| SETORE<br>Central de<br>Cepro<br>Secretaria<br>Secretaria | s Al<br>de Finanças (C)<br>de Gestão de | Sistema de Auto                                   | mação do Poder Judiciário                   | e-proces                | e-procees<br>Sistema de Gerenciamento de Processos<br>Eletrônicos do Poder Judiciário |   |
| Pessoas<br>SERVIDC<br>Contrache<br>Alterar Se             | PR ONLINE<br>Ique<br>nha Unificada      | SRM<br>Sistema de Rast<br>TJES                    | treamento de Mensageria                     | 🚓 SISCRIM               | Siscrim<br>Sistema de Consulta em Bases Criminais do<br>ES                            |   |
| Correio El<br>Cartão de<br>Funcional                      | etrônico<br>Identidade Bacer            | Bacen Jud<br>Sistema para en<br>Sistema Finance   | vio de Ordens Judiciais ao<br>liro Nacional | <b>\$</b> SIEP          | SIEP<br>Sistema de Execuções Penais                                                   |   |
| PUBLICA<br>Ordens de<br>Normas d<br>Procedime             | AÇÕES<br>e Serviço<br>e INFO<br>antos   | SEG Infoseg<br>Secretaria Nacio<br>SENASP - Tecla | enal de Segurança Pública -<br>ado Virtual  | CNJ                     | Moreq - Jus CNJ<br>Consulta Pública Qualificada                                       |   |
| Manuais<br>SISTEMA<br>Administra                          | AS SIGA                                 | SIGA ES<br>Sistema de Infor<br>e Abrigamento      | mação e Gerência da Adoção                  | SIGPES                  | SIGA ES [Nova versão]<br>Sistema de informação e Gerência da<br>Adoção e Abrigamento  |   |
| Central de<br>Processos                                   | Mandados<br>TAS                         | Sistema Renaju<br>Restrições Judic                | id<br>iais de Veículos Automotores          | т <b>зеs</b><br>Projudi | TJES Projudi<br>Processo Judicial Digital Sistema CNJ                                 |   |
| Precatório<br>Pauta de<br>Agendam<br>Pautas do            | Julgamento<br>ento de Júri SIN<br>Pleno | Sinic<br>Sistema Naciona                          | al de Informações Criminais                 | INFOPEN-ES              | Infopen<br>Sistema de Controle de Presos Provisórios e<br>Condenados                  |   |
| Jurisprudé<br>Protocolo                                   | Incia                                   | InfoJUD                                           |                                             |                         | BNMP                                                                                  |   |

Figura 4 – Tela com os sistemas judiciais

Caso ao tentar abrir o sistema E-jud você tenha algum problema de acesso, entre em contato com o SOS CPD pelo e-mail <u>sos@tjes.jus.br</u> e informe seu *login* de rede, comarca/setor e solicite acesso ao sistema E-jud para utilizar as funcionalidades do convênio do Convênio SEFAZ.

# 2 – Informar à SEFAZ-ES, Pendência de Guia Vinculada a Processo Judicial

No sistema E-Jud, acesse CUSTAS ► CONVÊNIO SEFAZ ► INFORMAR PENDÊNCIA DE GUIAS, (Figura 5).

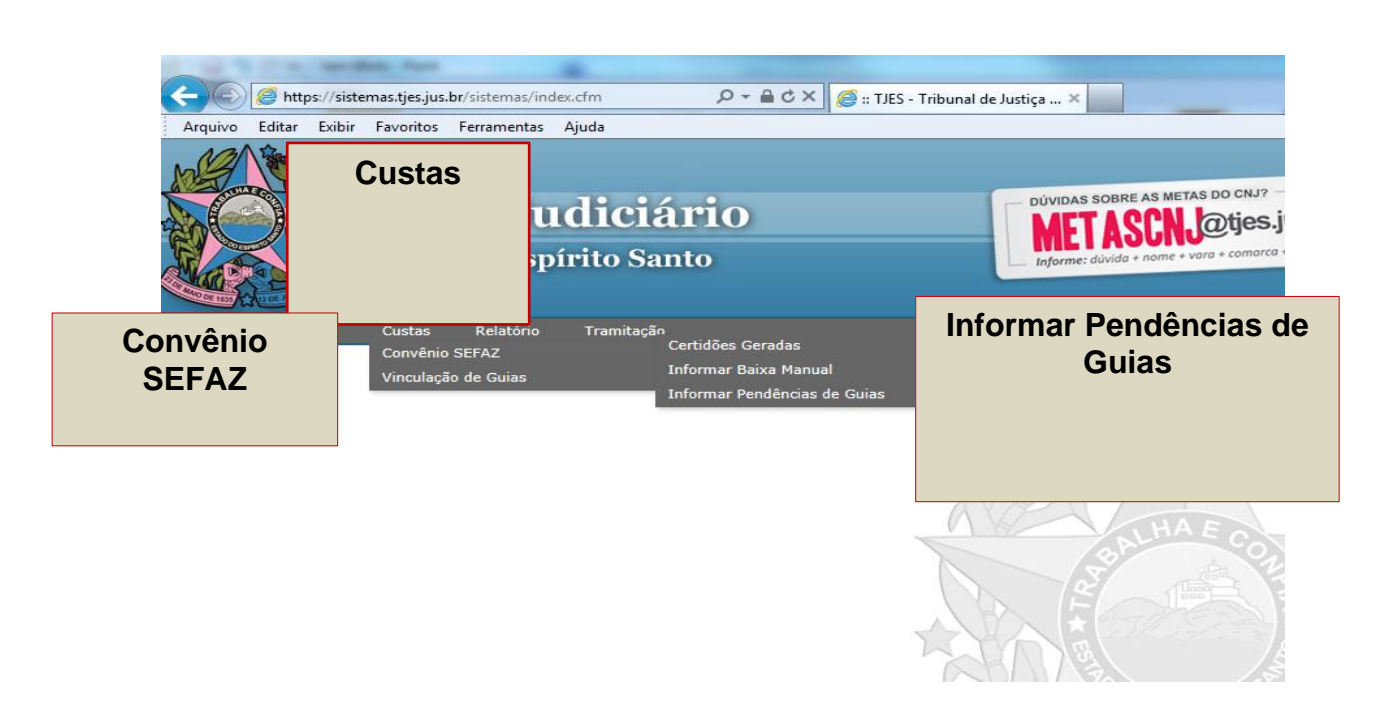

Figura 5 – Menu principal do sistema

Na tela "Consultar guias não quitadas", informe o número da guia ou da conta de custas que deseja fazer o envio da informação e depois clique em "Pesquisar".

#### ATENÇÃO:

- Nessa funcionalidade só serão mostradas as guias que estão sem pagamento (na vara do usuário que estiver acessando o sistema) há mais de 30 dias. Por exemplo: Se a guia tiver vencida há 29 dias, ela ainda não estará disponível para ser informada à SEFAZ-ES. Nesses casos, aguardar o prazo mínimo de 30 dias para realizar o envio de informação.
- Se a guia já foi informada à SEFAZ-ES em um procedimento anterior, a mesma não voltará a aparecer nessa tela. No caso de dúvidas, consulte na opção "Certidões Geradas" o *status* da guia.

✓ Nos casos de guias referentes a processos administrativos, favor consultar o procedimento no item "3 – Informar à SEFAZ-ES, Pendência de Guia não Vinculada a Processo Judicial".

| 🤗 Poder Judiciário do Estado do Espírito Santi              | o - ES - Windows Internet Explorer                         |                 |
|-------------------------------------------------------------|------------------------------------------------------------|-----------------|
| Attps://sistemas.tjes.jus.br/sistemas/funcad                | o.cfm?url=pgf/CADIN/CONSGUIASNPAGAS.cfm@Funcao=2414 Status | =1 🔒 🖻 🏠 🎲 .    |
| Arquivo Editar Exibir Favoritos Ferr                        | amentas Ajuda                                              |                 |
| Poder Judiciário<br>Estado do Espírito Santo                |                                                            | 🔀 Fechar Janela |
| <b>Consultar guias não q</b><br>Emissão da guia a partir de | uitadas                                                    |                 |
| Processo nº                                                 |                                                            |                 |
| Guia ou Conta de Custas                                     | Pes <del>quiter</del>                                      |                 |
|                                                             |                                                            | 🔍 100% 🔻 🔡      |

Figura 6 – Tela de Pesquisa

Após clicar em "Pesquisar", selecione a guia e o CPF e/ou CNPJ do responsável pelo pagamento (Figura 7).

Se o CPF e/ou CNPJ do devedor NÃO aparecer na coluna "Identificação", significa que o cadastro de partes deste processo deverá ser atualizado no Sistema E-jud.

#### ATENÇÃO:

 Verifique se CPF e/ou CNPJ que aparecem na tela correspondem ao CPF e/ou CNPJ do responsável pelo pagamento. Se precisar, consulte o processo físico.

Caso o CPF e/ou CNPJ sejam diferentes, verifique o cadastro feito no Sistema E-jud. <u>Caso as informações do pagante, no cadastro, não</u> <u>estejam de acordo com os dados que constam no processo, o</u> <u>Cadastro de Partes do Processo, do Sistema E-jud, deverá ser</u> <u>corrigido</u>.

- ✓ Jamais efetue o envio das informações à SEFAZ-ES com o CPF e/ou CNPJ <u>que não sejam</u> do responsável pelo pagamento da guia. <u>Isso</u> <u>implicará a inscrição indevida em dívida ativa</u>.
- ✓ Sem o número do CPF e/ou CNPJ o sistema não consegue fazer o envio de informações à SEFAZ-ES.

Nesse caso, consulte o processo físico e verifique se há em algum documento o CPF e/ou CNPJ da pessoa física e/ou jurídica responsável pelo pagamento. Se houver, promova a alteração no cadastro do Sistema E-jud. Feito isso, a guia poderá ser informada corretamente à SEFAZ-ES.

Caso não encontre tais informações no processo físico, promova o envio de informações à SEFAZ-ES via E-jud, mas observe que a certidão trará a informação "CERTIFICO E DOU FÉ que a Guia abaixo especificada NÃO foi INFORMADA À SEFAZ/ES para as devidas providências, em razão da ausência do CPF/CNPJ da parte sucumbente.".

Se no cadastro do E-jud, o endereço do devedor estiver incompleto, o sistema estará impossibilitado de realizar o envio de informações à SEFAZ-ES. Nesse caso aparecerá a seguinte mensagem de erro na tela: "Motivo do Erro: Antes de Informar a Pendência, informe o endereço COMPLETO e o CPF/CNPJ da parte devedora no Cadastro de Partes do Processo. Devedor sem endereço.".

O servidor deverá **consultar o endereço do devedor no processo físico** e em seguida, promover o cadastro do endereço no Cadastro de Partes do Processo do Sistema E-jud.

O endereço deverá ser cadastrado **obrigatoriamente** com:

- Logradouro (nome da rua)
- <u>Número</u> do logradouro (se não tiver número informar "0", pois o sistema não consegue fazer o envio de informação se esse campo estiver "em branco" ou com caracteres que não sejam números)
- Nome do <u>bairro</u> (se não tiver nome do bairro, informar "sem bairro", pois se esse campo estiver "em branco" o sistema não consegue fazer o envio de informações à SEFAZ-ES)
- Cidade
- Estado (UF)
- **CEP** (na ausência do CEP, consultar o endereço no site dos correios para que possa ser localizado o CEP do devedor)

O cadastro do telefone não é obrigatório, mas caso informe o telefone, digite apenas 8 (oito) dígitos. Não coloque o dígito 9 (nove) que foi adicionado recentemente aos números de telefonia móvel (celulares).

Após o cadastro do endereço, retorne à funcionalidade "Convênio SEFAZ" e promova o envio de informação de pendência de guia.

Se após consultar o processo, o endereço do devedor não for identificado, o servidor deverá atestar nos autos do processo, que em decorrência da ausência de endereço, a funcionalidade "Convênio SEFAZ" do Sistema E-jud não permite o envio de informação de pendência de guia.

|                                                     |                                  | Consultar guiaa não quitadas<br>Emissão da guia a partir de<br>Processo nº<br>Guia ou Conta de Custas<br>Pesquisar |
|-----------------------------------------------------|----------------------------------|----------------------------------------------------------------------------------------------------|
| Processos do eJud                                   |                                  | Guias Não Pagas                                                                                                    |
| Processo nº: (<br>CASTELO - 1ª VARA<br>Guia<br>Nº ( | Complemento                      | CPF dentificação Rec                                                                                               |
| EMITIDA                                             | Petiçao Nº:                      | Selecione o CPF/CNPJ para informar junto à guia                                                                    |
| N° <b>TERUTIDA</b>                                  | Conta de Custas №:<br>Petição №: | Selecione o CPF/CNPJ para Informar junto à quia<br>CPF: 9<br>(Requerente)<br>FUNEPJ                                |

Figura 7 – Tela com as guias pendentes de pagamento.

Depois de selecionar a guia e o CPF e/ou CNPJ correspondente, clique no botão "Informar Pendência à SEFAZ-ES", (Figura 8).

|                                                                                                    | Poder Judiciári                           | W FARTS BUSCHILL                 |                           |                                     |                                    |                         |                                  |
|----------------------------------------------------------------------------------------------------|-------------------------------------------|----------------------------------|---------------------------|-------------------------------------|------------------------------------|-------------------------|----------------------------------|
| and the second second s | Poder Judiciári                           |                                  |                           |                                     |                                    | _                       |                                  |
|                                                                                                    |                                           |                                  |                           |                                     |                                    |                         | 😮 Fechar J                       |
|                                                                                                    | Statio dorespirito santo                  |                                  |                           |                                     |                                    |                         |                                  |
|                                                                                                    |                                           |                                  |                           |                                     |                                    |                         |                                  |
|                                                                                                    |                                           |                                  | Consultar guias não       | quitadas                            |                                    |                         |                                  |
|                                                                                                    |                                           |                                  | Emissão da guia a partir  | de Passa                            |                                    |                         |                                  |
|                                                                                                    |                                           |                                  | Processo nº               |                                     |                                    |                         |                                  |
|                                                                                                    |                                           |                                  | Guia ou Conta de Custar   | 5                                   |                                    |                         |                                  |
|                                                                                                    |                                           |                                  |                           | Pesquisar                           |                                    |                         |                                  |
|                                                                                                    |                                           |                                  |                           | Guias Não Pagas                     |                                    |                         |                                  |
| oces                                                                                                    | sso nº: 00                                |                                  | ,                         |                                     |                                    |                         |                                  |
| LA VE                                                                                                    | ELHA - 1ª VARA CÍV                        | EL                               |                           |                                     |                                    |                         |                                  |
|                                                                                                    | Guia                                      | Conta da Custas I                | Complemento               | Identificação                       | Receita                            | Valor                   | Emissão                          |
| ▼ E                                                                                                    | MITIDA                                    | Petição Nº:                      |                           | Processando solicitação             | s ular                             | VRTE 20,86              | 146 dia(s)                       |
| E E                                                                                                    | Nº 1 <b>000000009</b><br>Emitida          | Conta de Custas I<br>Petição Nº: | 1º:                       | Por favor aguarde.                  | iação V. Velhense dos<br>s<br>ular | R\$ 47,13<br>VRTE 20,86 | 08/11/2012 08:39:1<br>146 dia(s) |
| ₩ N<br>E                                                                                                    | I° 1∎000000000000000000000000000000000000 | Conta de Custas I<br>Petição Nº: | Vo:                       | CPF 111.111.111-11<br>João da Silva | Custas Judiciais<br>FUNEPJ         | R\$ 16,49<br>VRTE 7,30  | 08/11/2012 08:39:1<br>146 dia(s) |
| E N                                                                                                    | I IIIIIIIIIIIIIIIIIIIIIIIIIIIIIIIIIIII    | Conta de Custas I<br>Petição Nº: | V <sup>0</sup> : <b>1</b> | CPF 111.111.111-11<br>João da Silva | Custas Judiciais<br>FUNEPJ         | R\$ 16,49<br>VRTE 7,30  | 08/11/2012 08:39:1<br>146 dia(s) |

Figura 8 - Tela para informar a pendência de pagamento

Ao ser concluída a solicitação, o sistema mostrará uma barra verde no topo da página e abrirá a tela com as certidões geradas para a impressão e juntada aos autos (Figura 9).

Caso tenha sido informada mais de uma guia, todas as certidões serão impressas juntas, de uma só vez.

| Poder Judiciário do Estado do Espírito Santo - ES - Y                         | Vindows Internet Explorer                                                                                |                                                       |
|-------------------------------------------------------------------------------|----------------------------------------------------------------------------------------------------|-------------------------------------------------------|
| Attp://172.22.0.17:8500/sistemas/funcao.cfm                                   |                                                                                                    | 2 🔒 🛧 🔅                                               |
| Poder Judiciário<br>Estado do Espírito Santo                                  |                                                                                                    | 😧 Fechar Janela                                       |
|                                                                               | Poder Judiciário - TJES Caixa de diálogo Página da Web                                                   |                                                       |
|                                                                               | http://172.22.0.17/8500/sistemas/preview.cfm?arguivo=RELGUIASCADCADIN&parametro=guias:120197065          |                                                       |
|                                                                               | ESTADO DO ESPÍRITO SANTO                                                                                 |                                                       |
|                                                                               | PODER JUDICIÁRIO                                                                                         |                                                       |
| Processo nº: 0000 120 07.20 10.0.00.0000 (                                    | VILA VELHA - 1º VARA CIVEL                                                                               |                                                       |
| VILA VELHA - 1ª VARA CÍVEL                                                    |                                                                                                    | Valar                                                 |
| N° 120 137038 Conta de Cust                                                   | PROC. N                                                                                                  | R\$ 7,85 30/10/2012 16:22:54                          |
| EMITIDA Petição Nº:                                                           | Requerente: João da Silva                                                                                | VRTE 3,48 155 dia(s)                                  |
| Nº 1201070551     Conta de Cust     EMITIDA     Conta de Cust     Petição Nº: | Requerido: João da Silva                                                                                 | R\$ 16,49 30/10/2012 16:22:54<br>VRTE 7,30 155 dia(s) |
|                                                                               |                                                                                                    |                                                       |
|                                                                               | Disponito Legal.                                                                                         |                                                       |
|                                                                               | <ul> <li>Lei Estadual nº 7727/04</li> <li>Lei nº 4847/93</li> </ul>                                      |                                                       |
|                                                                               |                                                                                                    |                                                       |
|                                                                               | ~ ~ ~                                                                                                    |                                                       |
|                                                                               | CERTIDÃO                                                                                                 |                                                       |
|                                                                               | CERTIFICO E DOU FÉ que a Guia abaixo específicada foi INFORMADA À SEFAZIES para as devidas providências. |                                                       |
|                                                                               |                                                                                                    |                                                       |
| Informar Pendência à SEFAZ                                                    |                                                                                                    |                                                       |
| http://172.22.0.17:8500/sistemas/pgf/CONSGUIASNPAG                            | AS.cfm                                                                                                   | ® 100% -                                              |

Figura 9 - Certidão de envio de informação à SEFAZ-ES

Após emitir a certidão, o usuário deverá identificar no corpo da certidão, se o envio de informações à SEFAZ-ES foi realizado com sucesso.

No caso de inscrição efetivada, a certidão conterá o seguinte texto: CERTIFICO E DOU FÉ que a Guia abaixo especificada foi INFORMADA À SEFAZ-ES para as devidas providências.

Se o endereço ou CPF/CNPJ não estiverem cadastrados no E-jud, a informação é enviada à SEFAZ, porém a **SEFAZ-ES NÃO PODERÁ REALIZAR A INSCRIÇÃO NO CADIN**. Nesse caso, a certidão trará a seguinte informação: *CERTIFICO E DOU FÉ que a Guia abaixo especificada NÃO foi INFORMADA À SEFAZ-ES para as devidas providências, em razão da ausência do CPF/CNPJ da parte sucumbente*.

# 3 – Informar à SEFAZ-ES, Pendência de Guia não Vinculada a Processo Judicial

No Sistema E-jud, acesse o menu CUSTAS ► CONVÊNIO SEFAZ ► INFORMAR PENDÊNCIA DE GUIAS, (Figura 10).

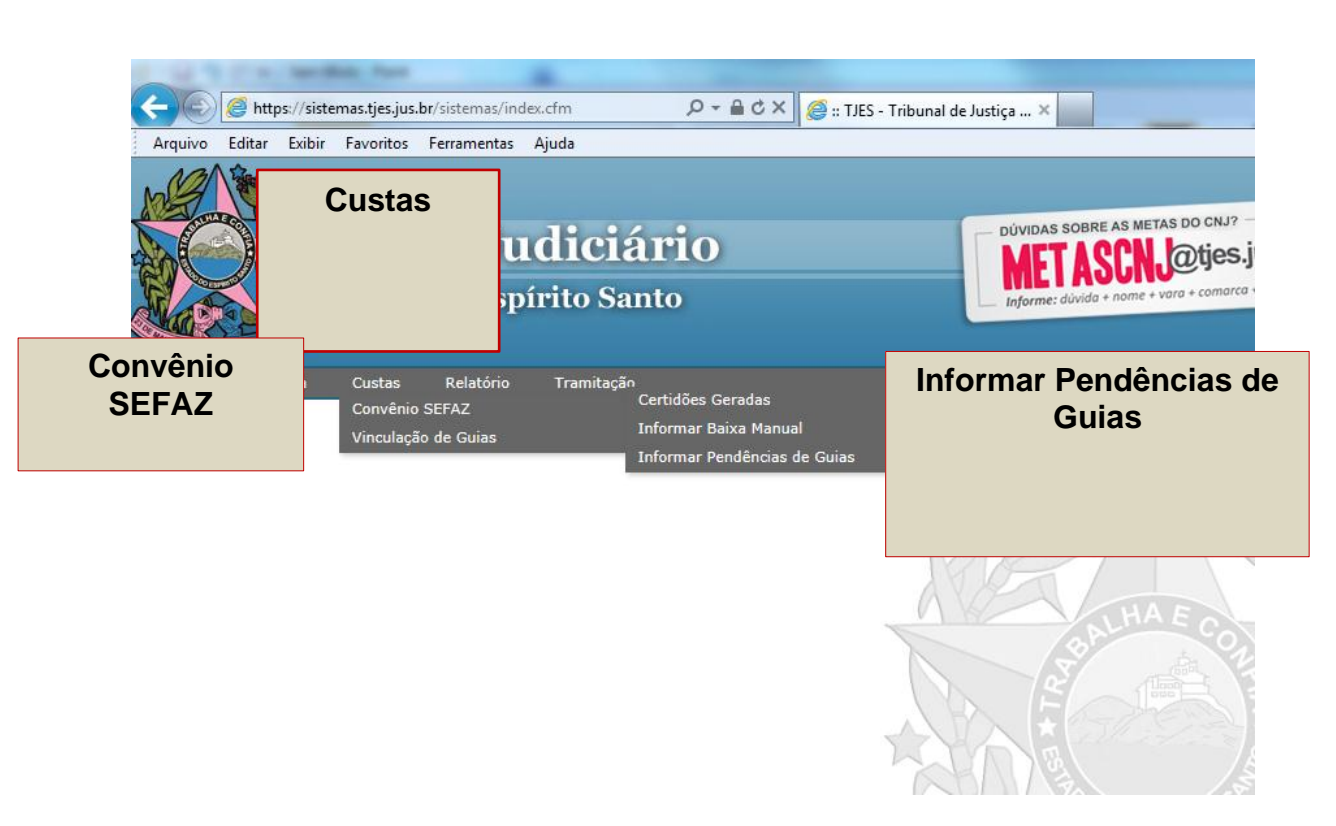

Figura 10 – Menu principal do sistema

Informe o número da guia que deseja enviar a informação e depois clique em "Pesquisar", (Figura 11).

No caso de guias não vinculadas à processo judicial, o sistema permitirá a visualização da guia NÃO PAGA, independente da data de emissão da guia (mesmo que esteja vencida há menos de 30 dias).

### ATENÇÃO:

 Se a guia já foi informada à SEFAZ-ES em um procedimento anterior, a mesma não voltará a aparecer nessa tela.

| 🦉 Poder Ju  | diciário o         | lo Estado         | o do Espírito                     | Santo - ES - W | indows I | Internet Explorer                           |          |        | x    |
|-------------|--------------------|-------------------|-----------------------------------|----------------|----------|---------------------------------------------|----------|--------|------|
| e https://s | istemas.           | tjes.jus.b        | <b>r</b> /sistemas/f              | uncao.cfm?url= | pgf/CAI  | DIN/CONSGUIASNPAGAS.cfm@Funcao=2414 Status= | I 🔒 🖻    | ŵ ረ    | 7 🔅  |
| Arquivo     | Editar             | Exibir            | Favoritos                         | Ferramentas    | Ajuda    |                                             |          |        |      |
|             | Poder<br>Estado do | Judic<br>Espírito | i <b>ário</b><br><sub>Santo</sub> |                |          |                                             | 😢 Fec    | har Ja | nela |
|             | Cons<br>Emiss      | sultar<br>ao da o | guias nã<br>uia a parti           | io quitadas    | 5        | 23332                                       |          |        |      |
|             | Proce              | sso nº            |                                   |                |          |                                             |          |        |      |
|             | Guia (             | ou Cont           | a de Custa                        | 5              | (        | Pesquine                                    |          |        |      |
|             |                    |                   |                                   |                |          |                                             | <b>€</b> | 100%   | ▼    |

Figura 11 – Tela de pesquisa

Na tela seguinte (Figura 12) o usuário deverá clicar no *link* em vermelho para poder realizar o cadastro do endereço.

| <i>e</i> Poder Judiciário do | o Estado do Espírito Santo - ES - Windows Interr | et Explorer                 |                   |               | - • ×             |
|------------------------------|--------------------------------------------------|-----------------------------|-------------------|---------------|-------------------|
| 🥔 https://sistemas.tj        | jes.jus.br/sistemas/funcao.cfm?url=pgf/CADIN/0   | CONSGUIASNPAGAS.cfm@Funcao= | 2414 Status=I     |               | 🖹 🖹 🛧 🖈           |
| Arquivo Editar               | Exibir Favoritos Ferramentas Ajuda               |                             |                   |               |                   |
| MAN N                        |                                                  |                             |                   |               |                   |
| Poder .                      | Judiciário                                       |                             |                   | (             | 😮 Fechar Janela   |
| Estado do F                  | espirito santo                                   |                             |                   |               |                   |
|                              |                                                  |                             |                   |               |                   |
|                              | Consultar guias não quita                        | das                         |                   |               |                   |
|                              | Emissão da guia a partir de                      |                             |                   |               |                   |
|                              | Processo nº                                      |                             |                   |               |                   |
|                              | Guia ou Conta de Custas                          |                             |                   |               |                   |
|                              |                                                  | Pesquisar                   |                   |               |                   |
|                              |                                                  |                             |                   |               |                   |
|                              |                                                  |                             |                   |               |                   |
|                              |                                                  | 0 · N/ D                    |                   |               |                   |
|                              |                                                  | Gulas Não Pagas             |                   |               |                   |
| Peticionamento               | <b>nº:</b> 201401432334                          |                             |                   |               |                   |
| Guia                         | Complemento                                      | Identificação               | Receita           | Valor         | Emissão           |
| Nº HEESTHE                   | 8 Ação: 1301 - Reclamação Disciplinar C          | IPJ                         | Custas Judiciais, | R\$ 381,46 09 | /03/2015 13:29:59 |
| EMITIDA                      | - PROCEDIMENTOS                                  |                             | Emolumentos       | VRTE 141,96   | 116 dia(s)        |
|                              | Valor da Causa: R\$ 0.00                         |                             | FUNEPJ            |               |                   |
|                              | Conta de Custas nº: AN                           | ITES DE INSCREVER A PARTE   | <u>.</u>          |               |                   |
|                              | Detalhamento: 135 VRTES - Artigo CL              | ICK AQUI PARA CADASTRAD     |                   |               |                   |
|                              | 9º, "caput", da Lei 9.974/2013. Qtdes EN         | IDEREÇO DA PESSOA NA        |                   |               |                   |
|                              | Informadas de Despesas Postais: 1 SE             | <u>FAZ</u>                  |                   |               |                   |
|                              |                                                  |                             |                   |               |                   |
| Informar Per                 | ndência à SEFAZ                                  |                             |                   |               |                   |
| L                            |                                                  |                             |                   |               | 100%              |
|                              |                                                  |                             |                   |               | 🔍 100% 🔻 🔡        |

Figura 12 - Tela com as guias pendentes de pagamento

Na tela de cadastro (Figura 13), informe os dados solicitados e depois clique em "Salvar Endereço".

#### ATENÇÃO:

- ✓ O envio de informação à SEFAZ-ES só pode ser realizado com o cadastro correto do endereço e do CPF e/ou CNPJ.
- ✓ O cadastro do telefone não é obrigatório, mas caso informe o telefone, digite apenas 8 (oito) dígitos. Não coloque o dígito 9 (nove) que foi adicionado recentemente aos números de telefonia móvel (celulares).
- ✓ O cadastro do endereço deverá conter todas as informações, inclusive bairro e número. Se ausente o número, informar "s/n".
- ✓ Se após consultar o processo, o endereço do devedor não for identificado, o servidor deverá atestar nos autos do processo, que em decorrência da ausência de endereço, a funcionalidade "Convênio SEFAZ" do Sistema E-jud não permite o envio de informação de pendência de guia.

| Nome                        | Nome do Devedor           |
|-----------------------------|---------------------------|
| Tipo Documento              | CNPJ V                    |
| CPF / CNPJ                  | Número do CPJ ou CNPJ     |
| Logradouro                  | Nome da Rua, Avenida, etc |
| Número                      | Número do Logradouro      |
| eC<br>IV Complemento<br>: F | Complemento               |
| s<br>13 Bairro<br>Ie:       | Nome do Bairro            |
| Município                   | Nome do Municipio         |
| UF                          | AC V                      |
| CEP                         | Número do CEP             |
| DDD                         | DDD                       |
| Telefone                    | Número do Telefone        |
|                             | Fechar Salvar Endereço    |

Figura 13 – Tela de cadastro de endereço

Após clicar em "Salvar Endereço" aparecerá uma mensagem na tela informando "Endereço Salvo" (Figura 14). Clique em "Ok" para fechar a tela.

| iário do Estad | de 🗙 🚺                       | Transition in France                            |
|----------------|------------------------------|-------------------------------------------------|
| r/sistemas     | s/funcao.cfm?url=pgf/CADIN/C | CONSGUIASNPAGAS.cfm@Funcao=2414 Status=I        |
|                |                              | A página em https://sistemas.tjes.jus.br diz: × |
|                | HVIIL                        | Endereço Salvo                                  |
|                | Tipo Documento               | СКРЈ                                            |
|                | CPF / CNPJ                   | Número do CPJ ou CNPJ                           |
|                | Logradouro                   | Nome da Rua, Avenida, etc                       |
|                | Número                       | Número do Logradouro                            |
| 01 - Rec       | Complemento                  | Complemento                                     |
| Causa: F       | Rairro                       | Nome de Deirre                                  |

Figura 14 – Tela de confirmação de endereço cadastrado

Selecione a guia desejada e clique em "Informar Pendência à SEFAZ" (Figura 15).

| <i> Poder Ju</i> | diciário d         | lo Estado                                          | o do Espírito                     | Santo - ES - W                                                                                      | indows In                         | ternet Exp              | plorer                               |                       |                                                        |            |                           |               |                   | x            |
|------------------|--------------------|----------------------------------------------------|-----------------------------------|----------------------------------------------------------------------------------------------------|-----------------------------------|-------------------------|--------------------------------------|-----------------------|--------------------------------------------------------|------------|---------------------------|---------------|-------------------|--------------|
| 6 https://s      | sistemas.          | tjes.jus.b                                         | <b>r</b> /sistemas/f              | uncao.cfm?url=                                                                                      | pgf/CAD                           | IN/CONS                 | GUIASNPAGA                           | S.cfm@Fun             | cao=2414 Status=I                                      |            |                           |               | fi) 7             | k 🌣          |
| Arquivo          | Editar             | Exibir                                             | Favoritos                         | Ferramentas                                                                                         | Ajuda                             |                         |                                      |                       |                                                        |            |                           |               |                   |              |
|                  | Poder<br>Estado do | Judic<br>Espírito S                                | i <b>ário</b><br><sub>Santo</sub> |                                                                                                    |                                   |                         |                                      |                       |                                                        |            |                           | 😢 Fe          | char J            | anela        |
|                  |                    |                                                    | Consul                            | tar guias i                                                                                         | não qu                            | itadas                  |                                      |                       |                                                        |            |                           |               |                   |              |
|                  |                    |                                                    | Emissão<br>Processo               | da guia a pai<br>nº                                                                                 | rtir de                           |                         | 222                                  | 1                     |                                                        |            |                           |               |                   |              |
|                  |                    |                                                    | Guia ou                           | Conta de Cus                                                                                        | tas                               |                         | Pesq                                 | uisar                 |                                                        |            |                           |               |                   |              |
|                  |                    |                                                    |                                   |                                                                                                    |                                   |                         | Guias Ná                             | io Pagas              |                                                        |            |                           |               |                   |              |
|                  |                    |                                                    |                                   |                                                                                                    |                                   |                         |                                      |                       |                                                        |            |                           |               |                   |              |
| Peticiona        | mento              | <b>nº:</b> 20                                      | 14014323                          | 34                                                                                                  |                                   |                         |                                      | ~                     | -                                                      | .,         |                           | _             |                   |              |
|                  | DA                 | Açi<br>- P<br>AD<br>Vai<br>Co<br>De<br>9°,<br>Infe | à SEFA                            | Reclamação D<br>ENTOS<br>TIVOS<br>(a: R\$ 0,00<br>(a: R\$ 0,00<br>(a: 135 VRTES)<br>(a) Despesas Po | - Artigo<br>13. Qtdes<br>ostais:1 | ANTES<br>CLICK<br>SEFAZ | DE INSCRI<br>AQUI PARA<br>IEÇO DA PE | EVER A PAI<br>CADASTR | Custas Judici<br>Emolumentos<br>FUNEPJ<br>RTE,<br>AR O | iais,<br>5 | R\$ 381,46<br>VRTE 141,96 | 09/03/2<br>11 | 015 13<br>6 dia(s | ;29:59<br>;) |
|                  |                    |                                                    |                                   |                                                                                                    |                                   |                         |                                      |                       |                                                        |            |                           | •             | 100%              | •            |

Figura 15 – Tela de guias pendentes de pagamento

Ao ser concluída a solicitação, o sistema mostrará uma barra verde no topo da página e abrirá a tela com as certidões geradas para a impressão e juntada aos autos (Figura 16).

| Poder Judiciário do Estado do Espírito Santo - ES - W                                                                                                    | indows Internet Explorer                                                                                                    |                                                                                                    |
|----------------------------------------------------------------------------------------------------|----------------------------------------------------------------------------------------------------|----------------------------------------------------------------------------------------------------|
| Attp://172.22.0.17:8500/sistemas/funcao.cfm                                                                                                    |                                                                                                    | 🔹 合 🛧 祭                                                                                                    |
| Poder Judiciário<br>Estado do Espírito Santo                                                                                                    |                                                                                                    | 😮 Fechar Janela                                                                                                    |
| Processo n<br>VILA VELHA - 1º VARA CÍVEL<br>Guia<br>Nº 1<br>EMITIDA<br>Nº 1<br>EMITIDA<br>Conta de Custa<br>Petição Nº:<br>EMITIDA<br>Conta de Custa<br>Petição Nº:<br>EMITIDA<br>Figura 14 — Certidão c | Poder data distor - TJES Caixa de distor of Pagina da Web Intep:/172.22.0178500/sistemas/preview.cfm?arquive=REIGUIJSCADCADINApprametro=guias:20197065 Imprimir Copiar Fechar ESTADO DO ESPIRITIO SANTO PODER JUDICLÁRIO VILA VELHA - 1º VARA CÍVEL PROC. Nº 00 Classe: Requerente: João da Silva Requerinte: João da Silva Requerinte: João da Silva Dispositivo Legal: <ul> <li>Lei Estaduai nº 7727/04</li> <li>Lei Erádotai nº 7727/04</li> <li>CERTIFICO E DOU FÉ que a Guia abaixo especificada foi INFORMADA À SEFAZES para as devidas providências. </li> </ul> | Valor         Emissão           R5 7 85         30/10/2012 16 22 54           VRTE 3,48         155 dia(s)           P5 16,49         30/10/2012 16 22 54           VRTE 7,30         155 dia(s) |
| http://172.22.0.17:8500/sistemas/pgf/CONSGUIASNPAGA                                                                                                    | S.cfm                                                                                                    | 🔍 100% 🔻 🖉                                                                                                    |

Figura 16 – Certidão de envio de informação à SEFAZ-ES

# 4 – Informar Baixa Manual

A funcionalidade de **Informar Baixa Manual** será aplicada quando o devedor solicitar ao Poder Judiciário do Espírito Santo, a regularização do pagamento junto à SEFAZ-ES, no mesmo dia em que efetuou o pagamento.

Em regra, as guias pagas são processadas no **primeiro dia útil posterior** à data do pagamento e as informações relativas a esses pagamentos serão informadas automaticamente à SEFAZ-ES.

Dessa forma, em regra, o nome do devedor deixará de constar no cadastro da SEFAZ-ES somente no primeiro dia útil após ao pagamento.

Em alguns casos, no entanto, quando o devedor precisar "limpar" seu nome do cadastro da SEFAZ-ES no mesmo dia em que realizou o pagamento, ele deverá se dirigir pessoalmente ao Cartório onde tramita o processo, e com a guia original quitada (com autenticação bancária ou comprovante emitido pelo agente bancário, caixa eletrônico ou internet banking) solicitar que o cartório realize a **Baixa Manual da guia informada à SEFAZ-ES**.

### ATENÇÃO:

 NÃO UTILIZAR essa função para cancelar guia inscrita indevidamente (por exemplo, guia inscrita com o CPF errado, ou quando a guia não deveria ter sido inscrita e por algum equívoco do cartório foi inscrita).
 Essa função deve ser usada SOMENTE para os casos em que OCORREU O PAGAMENTO.

Guias INSCRITAS INDEVIDAMENTE (com erro de CPF ou outro equívoco) devem ser canceladas por meio da função CANCELAR INFORMAÇÃO DE PENDÊNCIA, pois no caso de cancelamento, após retificação do erro, se for necessário, a guia poderá ser inscrita novamente.

Após realizar a "baixa manual" é impossível inscrever a guia novamente, pois a informação que vai para o sistema é a de que ocorreu a quitação do débito, e nesse caso, após paga, a guia não pode ser inscrita de novo. No sistema E-jud, acesse o menu CUSTAS ► CONVÊNIO SEFAZ ► INFORMAR BAIXA MANUAL a (Figura 17).

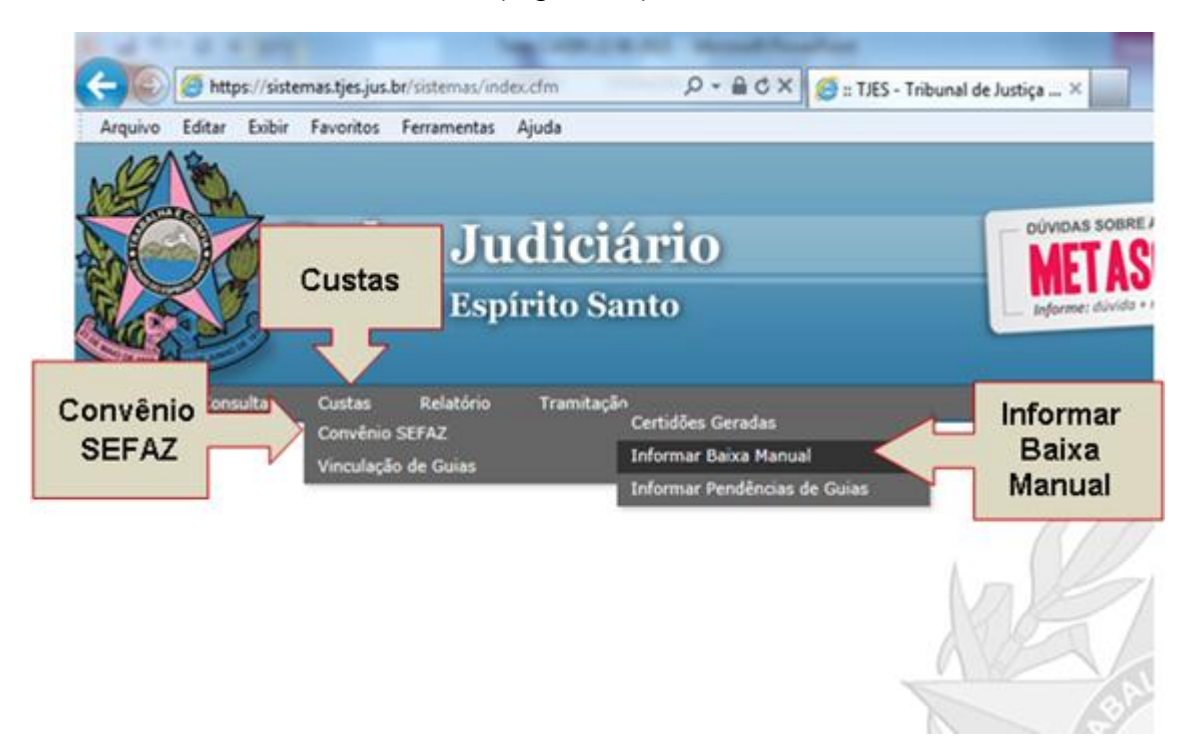

Figura 17 – Menu principal do sistema

Para pesquisar as pendências, informe o número da guia ou o número da conta de custas e clicar em "Pesquisar" para que sejam exibidas as guias (Figura 18).

| quivo Editar Exibir Favorit                  | os Ferramentas | Ajuda     |   |             |      |
|----------------------------------------------|----------------|-----------|---|-------------|------|
| Poder Judiciário<br>Estado do Espírito Santo |                |           |   | 🔀 Fechar Ja | nela |
|                                              |                |           |   |             |      |
| Processo nº                                  | madas a SEF    | AZ        | ] |             |      |
| Guia ou Conta de Custas                      |                | Pesquisar | ] |             |      |
|                                              |                | rooquiour |   |             |      |
|                                              |                |           |   |             |      |
|                                              |                |           |   |             |      |

Figura 18 – Tela de pesquisa de guias informadas à SEFAZ-ES

Somente serão exibidas na tela (Figura 19), as guias que já foram informadas à SEFAZ-ES, mas que ainda estão pendentes de pagamento.

Também será possível visualizar a certidão que foi gerada no momento em que foi realizado o envio da informação à SEFAZ-ES.

Para selecionar a guia, clique no campo que aparece ao lado do número da guia.

Somente uma guia por vez pode ser selecionada nessa funcionalidade.

| tout 172 22017 85/ Verteroas / Supran clos                                                                |                                                                                                    |                                  |                                             |                           |                                  |
|----------------------------------------------------------------------------------------------------|----------------------------------------------------------------------------------------------------|----------------------------------|---------------------------------------------|---------------------------|----------------------------------|
| Poder Judiciário                                                                                          |                                                                                                    |                                  |                                             |                           | 😮 Fechar J                       |
| Estado do Espírito Santo                                                                                  |                                                                                                    |                                  |                                             |                           |                                  |
|                                                                                                    | Consultar guias informadas                                                                                                    | s à SEFAZ                        |                                             |                           |                                  |
|                                                                                                    | Processo nº                                                                                                    |                                  |                                             |                           |                                  |
|                                                                                                    | Guia ou Conta de Custas                                                                                                    |                                  |                                             |                           |                                  |
|                                                                                                    |                                                                                                    | Pesquisar                        |                                             |                           |                                  |
|                                                                                                    |                                                                                                    | ıs já informadas á SEF/          | AZ                                          |                           |                                  |
| esso nº: 0                                                                                                | Escolher a                                                                                                    | Identificação                    | Receita                                     | Valor                     | Emissão                          |
|                                                                                                    | Locomera                                                                                                    | 111-11                           | Associação V. Velhense dos<br>Oficiais      | R\$ 62,84<br>VRTE 27,82   | 06/11/2012 13:19:3<br>148 dia(s) |
| itação realizada por: JOÃO EDUARDO                                                                        | guia                                                                                                    | ertidão                          | Particular                                  |                           |                                  |
|                                                                                                    |                                                                                                    | CIUGUO                           |                                             |                           |                                  |
| Nº 1000000000000000000000000000000000000                                                                  |                                                                                                    | 111-11                           | Taxa Judiciária, Custas Judiciais           | R\$ 589,76                | 06/11/2012 13:19:3               |
| Nº Conta de Cu<br>EMITIDA Conta de Cu<br>Petição Nº:<br>Iação realizada por JOÃO EDILARDO                 | João da                                                                                                    | 111-11<br>Silva<br>Ver certidão  | Taxa Judiciária, Custas Judiciais<br>FUNEPJ | R\$ 589,76<br>VRTE 261,08 | 06/11/2012 13:19:3<br>148 dia(s) |
| Nº Televicio Conta de Cu<br>EMITIDA Petição Nº:<br>tação realizada por: JOÃO EDUARDO                      | João da<br>9 ( <b>1997) - 1999 - 1999</b> - 1999 - 1                                                                                                    | 111-11<br>Silva<br>Ver certidão  | Taxa Judiciária, Custas Judiciais<br>FUNEPJ | R\$ 589,76<br>VRTE 261,08 | 06/11/2012 13:19:3<br>148 dia(s) |
| Nº TOTO Conta de Cu<br>EMITIDA Petição Nº:<br>tação realizada por: JOÃO EDUARDO                           | João da<br>0.00000000000000000000000000000000000                                                                                                    | 111-11<br>Silva<br>Ver certidão  | Taxa Judiciária, Custas Judiciais<br>FUNEPJ | R\$ 589,76<br>VRTE 261,08 | 06/11/2012 13:19:3<br>148 dia(s) |
| Nº Conta de Cu<br>EMITIDA Pelição Nº:<br>tação realizada por: JOÃO EDUARDO                                | João da<br>0 0                                                                                                    | 111-11<br>Silva<br>Ver certidão  | Taxa Judiciária, Custas Judiciais<br>FUNEPJ | R\$ 589,76<br>VRTE 261,08 | 06/11/2012 13:19:3<br>148 dia(s) |
| N <sup>e</sup> EMERICA Conta de Co<br>EMITIDA Petição N <sup>e</sup><br>tação realizada por: JOÃO EDUARDO | João da<br>0 (1997)                                                                                                    | 111-11<br>Silva<br>Ver certidão  | Taxa Judiciária, Custas Judiciais<br>FUNEPJ | R\$ 589,76<br>VRTE 261,08 | 06/11/2012 13:19:3<br>148 dia(s) |
| Nº Conta de Cu<br>EMITIDA Petição Nº:<br>tação realizada por: JOÃO EDUARDO                                | João da<br>0 (1999-1999) - 1 João da<br>1 (1999-1999) - 1 João da 1999-1999 - 1 João da 1999-1999-1999 - 1 João da 1999-1999 - 1 João da 1999-1999 - 1 João da 1999-1999-1999-1999-1999-1999-1999-199                                                                                                    | Ji11-11<br>Silva<br>Ver certidão | Taxa Judiciária, Custas Judiciais<br>FUNEPJ | R\$ 589,76<br>VRTE 261,08 | 06/11/2012 13:19:3<br>148 dia(s) |
| Nº Conta de Cu<br>EMITIDA Petição Nº:<br>itação realizada por: JOÃO EDUARDO                               | João da<br>0 (1999-1997) - 10 João da 1999-1997 - 10 João da 1999-1997 - 10 João da 1999-1997 - 10 João da 1997 - 10 João da 1997 - 10 João d | Ji11-11<br>Silva<br>Ver certidão | Taxa Judiciária, Custas Judiciais<br>FUNEPJ | R\$ 589,76<br>VRTE 261,08 | 06/11/2012 13:19:3<br>148 dia(s) |
| Nº Conta de Cu<br>EMITIDA Petição Nº:<br>itação realizada por: JOÃO EDUARDO                               | João da<br>0 (1999-1999) - 10 - 10 - 10 - 10 - 10 - 10 - 10 - 1                                                                                                    | Ji11-11<br>Silva<br>Ver certidão | Taxa Judiciáńa, Custas Judiciais<br>FUNEPJ  | R\$ 589.76<br>VRTE 261,08 | 06/11/2012 13:19:3<br>148 dia(s) |
| Nº Conta de Cu<br>EMITIDA Petição Nº:<br>itação realizada por: JOÃO EDUARDO                               | João da<br>0 (1999-1997) - 10 João da 1999-1997 - 10 João da 1999-1997 - 10 João da 1999-1997 - 10 João da 1997 - 10 João da 1997 - 10 João d | Ver certidão                     | Taxa Judiciafa, Custas Judiciais<br>FUNEPJ  | R\$ 589.76<br>VRTE 261.08 | 06/11/2012 13:19:3<br>148 dia(s) |

Figura 19 – Tela para selecionar guia a ser baixada

Após selecionar a guia que deseja informar o pagamento, clique no botão "Informar Baixa Manual à SEFAZ" (Figura 20).

| Poder Judiciário do Estado d                                                      | lo Espírito Santo - ES - Windows Internet Explorer<br>mas/funcao.cfm                                                                   | 8-11 8-10 terrar                                      | align 1                                                         |                                  | 2                                 |
|-----------------------------------------------------------------------------------|----------------------------------------------------------------------------------------------------|-------------------------------------------------------|-----------------------------------------------------------------|----------------------------------|-----------------------------------|
| Poder Judicia<br>Estado do Espírito Sa                                            | ârio<br>nto                                                                                                    |                                                       |                                                                 |                                  | 😮 Feo                             |
|                                                                                   | Consultar guias ir                                                                                                    | nformadas à SEFAZ                                     |                                                                 |                                  |                                   |
|                                                                                   | Processo nº                                                                                                    |                                                       |                                                                 |                                  |                                   |
|                                                                                   | Guia ou Conta de Cus                                                                                                    | Baarwinee                                             |                                                                 |                                  |                                   |
| I                                                                                 |                                                                                                    | Guias ià informadas à SEEAZ                           |                                                                 |                                  | _                                 |
| Processo nº: (                                                                    |                                                                                                    |                                                       |                                                                 |                                  |                                   |
| Guia<br>Nº 10000000<br>EMITIDA                                                    | Complemento<br>Conta de Custas Nº: 9<br>Petição Nº:                                                                                    | Identificação<br>CNPJ 111.111.111-11<br>João da Silva | Receita<br>Associação V. Velhense dos<br>Oficiais<br>Particular | Valor<br>R\$ 62,84<br>VRTE 27,82 | Emissi<br>06/11/2012 1<br>148 dia |
| Solicitação realizada por<br>Nº 120201540<br>EMITIDA<br>Solicitação realizada por | : JOÃO EDUARDO CORRÊA SANTIAGO em 03/04/2<br>Conta de Custas Nº: 912091045<br>Petição Nº:<br>: JOÃO EDUARDO CORRÊA SANTIAGO em 03/04/2 | Processando solicitação<br>Por favor aguarde.         | D udiciária, Custas Judiciais<br>PJ                             | R\$ 589,76<br>VRTE 261,08        | 06/11/2012 1<br>148 dia           |
|                                                                                   |                                                                                                    |                                                       |                                                                 |                                  |                                   |
| V                                                                                 |                                                                                                    |                                                       |                                                                 |                                  |                                   |
|                                                                                   |                                                                                                    |                                                       |                                                                 |                                  |                                   |
|                                                                                   |                                                                                                    |                                                       |                                                                 |                                  |                                   |
| Informer Daire Manuel à                                                           | 95547                                                                                                    |                                                       |                                                                 | Conceller                        | informação do s                   |
| Informar Baixa Mañual a                                                           | OEFAL                                                                                                    |                                                       |                                                                 | Cancelari                        | mormaçao de p                     |
|                                                                                   | (oof/CONSCADINPATYA cfm                                                                                                    |                                                       |                                                                 |                                  | ß                                 |

Figura 20 – Tela para efetivar a operação de Informar Baixa Manual à SEFAZ

Ao ser concluída a solicitação, o sistema irá mostrar uma barra verde no topo da página sinalizando que a operação ocorreu sem problemas (Figura 21).

| Corregedoria X @ = TIES - Tribur X THE Poder Judiciá X THE Poder |                                 |
|------------------------------------------------------------------|---------------------------------|
| ← → C PODER JUDICIARIOIRITO SANTO [BR] https://sistem            | nas.tjes.jus.br/sistemas        |
| Poder Judiciário                                                 | 🔀 Fechar Janela                 |
| Estado do Espírito Santo                                         |                                 |
| Dados processados com suces                                      | so                              |
| Consultar guias informadas à SEFAZ                               |                                 |
| Processo nº                                                      |                                 |
| Guia ou Conta de Custas                                          |                                 |
| Pesquisar                                                        |                                 |
|                                                                  |                                 |
|                                                                  |                                 |
|                                                                  |                                 |
| Informar Baixa Manual à SEFAZ Ca                                 | ancelar informação de pendência |
|                                                                  |                                 |

Figura 21 – Tela informativa de realização de baixa manual

Para imprimir a certidão, acesse CUSTAS ► CONVÊNIO SEFAZ ► CERTIDÕES GERADAS (Figura 22).

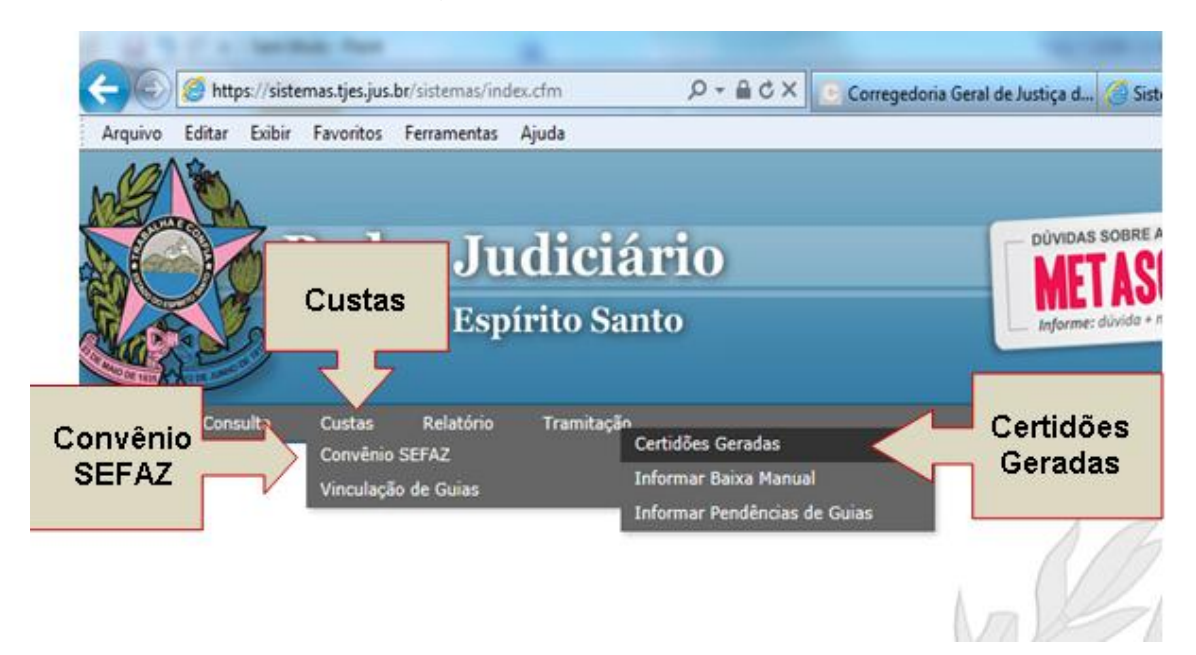

Figura 22 – Menu principal do sistema

Informe o número da guia ou o número da conta de custas e clique em "Pesquisar" para que seja exibida a certidão (Figura 23).

| Poder Judiciário       Processo nº         Guia ou Conta de Custas       Pesquisar | Poder Judiciário Estado do Espírito Santo  Consultar guias informadas à SEFAZ Processo nº Guia ou Conta de Custas Pesquisar | Poder Judiciário Estado do Espírito Santo  Consultar guias informadas à SEFAZ  Processo nº Guia ou Conta de Custas  Pesquisar | guivo Editar Exibir            | Favoritos Ferramentas   | ; Aiuda |                 |
|------------------------------------------------------------------------------------|----------------------------------------------------------------------------------------------------|----------------------------------------------------------------------------------------------------|--------------------------------|-------------------------|---------|-----------------|
| Consultar guias informadas à SEFAZ Processo nº Guia ou Conta de Custas Pesquisar   | Consultar guias informadas à SEFAZ Processo nº Guia ou Conta de Custas Pesquisar                                            | Consultar guias informadas à SEFAZ Processo nº Guia ou Conta de Custas Pesquisar                                              | Poder Judic                    | zi <b>ário</b><br>Santo |         | 😮 Fechar Janela |
| Guia ou Conta de Custas Pesquisar                                                  | Guia ou Conta de Custas Pesquisar                                                                                           | Guia ou Conta de Custas Pesquisar                                                                                             | Consultar guias<br>Processo nº | informadas à SEF        | FAZ     |                 |
|                                                                                    |                                                                                                    |                                                                                                    |                                |                         |         |                 |

Figura 23 – Tela para consultar certidões geradas

Para visualizar e imprimir a certidão, clique em "Ver certidão de baixa" (Figura 24).

| Corregedoria G∈ X US<br>← → C PODER JU                                  | Sistemas Judicia 🗙 🌘                                                                                                    | :: TJES - Tribunal × TE<br>INTO [BR] https://sis          | Poder Judiciário<br>temas.tjes.jus                   | × Sistem                                             | □ <b>×</b><br>nas/fur☆ <b>≡</b>                |
|-------------------------------------------------------------------------|----------------------------------------------------------------------------------------------------|-----------------------------------------------------------|------------------------------------------------------|------------------------------------------------------|------------------------------------------------|
| Poder Judiciá<br>Estado do Espírito San                                 | rio<br>to                                                                                                    |                                                           |                                                      | 8                                                    | Fechar Janela                                  |
| <b>Consultar guias</b><br>Processo nº<br>Guia ou Conta de Cu            | informadas à SEFA                                                                                                    | AZ<br>Pesquisar                                           |                                                      |                                                      |                                                |
|                                                                         | Guias já in                                                                                                    | formadas à SEFAZ                                          | 1                                                    |                                                      |                                                |
| Processo nº:0000000 00.                                                 | 2000.0.00.0002 ( 000.                                                                                                    | .00.000000-0 )                                            | Dessite                                              | Malan                                                | Environ X a                                    |
| Situaçao Guia<br>Baixada <sub>N</sub> ∘ <del>100007700</del><br>EMITIDA | Complemento<br>Classe: 1301 -<br>Reclamação Disciplinar<br>- PROCEDIMENTOS<br>ADMINISTRATIVOS<br>Valor da Causa: R\$<br>0,00<br>Conta de Custas n.: | Identificação<br>CPF Frectionarios<br>José da Silva Teste | Receita<br>Custas<br>Jud <del>iciais</del><br>FUNEPJ | Valor<br>R\$<br><del>33</del> 8,78<br>VRTE<br>135,00 | Emissão<br>19/01/2016<br>15:52:24<br>37 dia(s) |
| Solicitação realizada por: e                                            | m 25/02/2016 15:23:15                                                                                                    | - Ver certidão de envi                                    | o - Ver certidão                                     | o de baixa                                           |                                                |

Figura 24 - Tela para imprimir certidão de baixa

### 5 – Cancelar Informação de Pendência

Essa funcionalidade deverá ser usada para que seja feito o cancelamento do envio da informação, nos casos em que alguma guia tenha sido informada à SEFAZ-ES de forma equivocada.

Exemplos de guias informadas indevidamente à SEFAZ-ES:

- ✓ Guia inscrita com o CPF e/ou CNPJ de outra pessoa física e/ou pessoa jurídica responsável pelo pagamento da guia.
- Guia emitida de forma equivocada pela contadoria, e por isso não quitada pelo responsável (nesse caso é necessária uma certidão da contadoria atestando o fato e informando ainda, que a guia e conta de custas já foram canceladas no sistema).
- ✓ Outros casos que comprovem que a pessoa inscrita em dívida não era o responsável pelo pagamento da guia.

Na mesma função de **INFORMAR BAIXA MANUAL**, está disponível um botão para se realizar o cancelamento de uma informação de pendência.

#### Acesse o Menu CUSTAS ► CONVÊNIO SEFAZ ► INFORMAR BAIXA MANUAL (Figura 25).

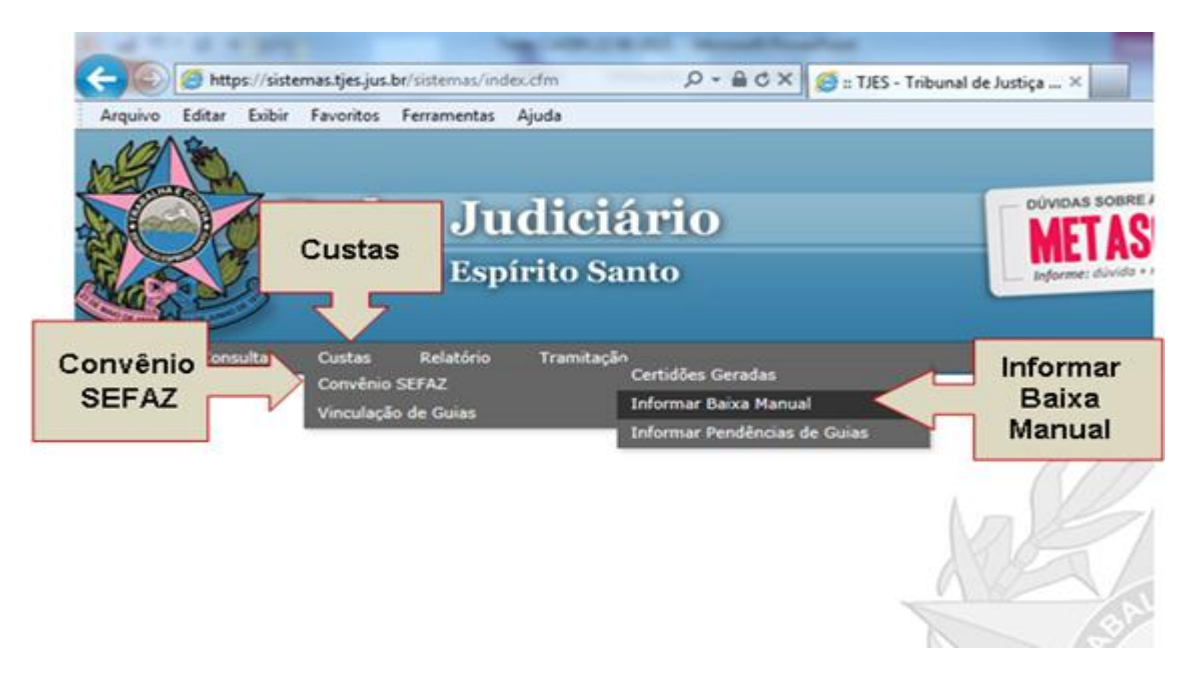

Figura 25 – Menu principal do sistema

Para pesquisar a guia desejada, informe o número da guia ou o número da conta de custas e clique em "Pesquisar" (Figura 26).

| and Earth Earth Paroneos Pertamentas Agada |                 |
|--------------------------------------------|-----------------|
| A                                          |                 |
| <b>Poder Judiciário</b>                    | 😢 Fechar Janela |
| Estado do Espírito Santo                   |                 |
|                                            |                 |
|                                            |                 |
| Consultar guias informadas à SEFAZ         |                 |
| Processo nº                                |                 |
| Guia ou Conta de Custas                    |                 |
| Posquisar                                  |                 |
| resquisar                                  |                 |
|                                            |                 |
|                                            |                 |
|                                            |                 |
|                                            |                 |

Figura 26 – Tela de pesquisa de guias informadas à SEFAZ-ES

Somente serão exibidas na tela (Figura 27), as guias que já foram informadas à SEFAZ-ES.

Para selecionar a guia, clique no campo que aparece ao lado do número da guia. Somente uma guia por vez pode ser selecionada nessa funcionalidade.

| Estado do Espírito Sant      | 0                                                                                                    |                                      |                                                      |                         |                                   |
|------------------------------|----------------------------------------------------------------------------------------------------|--------------------------------------|------------------------------------------------------|-------------------------|-----------------------------------|
|                              | Consultar g                                                                                                    | uias informadas à SEFAZ              |                                                      |                         |                                   |
|                              | Processo nº                                                                                                    |                                      |                                                      |                         |                                   |
|                              |                                                                                                    | Pesquisar                            |                                                      |                         |                                   |
|                              |                                                                                                    | Guias já informadas à SEFAZ          |                                                      |                         |                                   |
| Processo nº:                 | Complemento                                                                                                    | Identificação.                       | Receita                                              | Valor                   | Emissão                           |
| © N° 100001000               | Conta de Custas №: 912091045<br>Petição №:                                                                                                    | CNPJ 111.111.111-11<br>João da Silva | Associação V. Velhense dos<br>Oficiais<br>Particular | R\$ 62,84<br>VRTE 27,82 | 06/11/2012 13:19:37<br>148 dia(s) |
| Solicitação realizada por: J | IOÃO EDUARDO C <b>reative de Conta de Custas Nº: 912091045</b><br>Peticão Nº:                                                                                                    | Processando solicitação.             | udiciária, Custas Judiciais                          | R\$ 589,76              | 06/11/2012 13:19:37               |
| Solicitação realizada por: J | IOÃO EDUARDO C <b>reative de Composiciones de Composiciones de<br/>Composiciones de Composiciones de Composiciones de Composiciones de Composiciones de Composiciones de Composiciones de Composiciones de Composiciones de Composiciones de Composiciones de Composiciones de Composiciones de Composiciones </b> | Por favor aguarde.                   |                                                      |                         |                                   |
|                              |                                                                                                    |                                      |                                                      |                         |                                   |
|                              |                                                                                                    |                                      |                                                      | (                       |                                   |
|                              |                                                                                                    |                                      |                                                      |                         |                                   |
|                              |                                                                                                    |                                      |                                                      |                         |                                   |
|                              |                                                                                                    |                                      |                                                      |                         |                                   |
|                              |                                                                                                    |                                      |                                                      |                         |                                   |

Figura 27 - Tela para realizar o cancelamento de informação de pendência

Após clicar em "Cancelar informação de pendência", uma "barra verde" aparecerá com a informação "Dados processados com sucesso". Na mesma tela, aparecerá ainda, uma mensagem informando que foi realizada a solicitação de cancelamento da guia (Figura 28).

| Poder Judiciário do Estado do Espírito Santo - ES - Windows Internet Explorer                                                                                                    |                                                                       |
|----------------------------------------------------------------------------------------------------|-----------------------------------------------------------------------|
| http://172.22.0.17/8500/sistemas/funcao.cfm                                                                                                    | A 大 袋                                                                 |
| Poder Judiciário<br>Estado do Espírito Santo                                                                                                    | 😵 Fechar Janela                                                       |
| Dados processados com susesso                                                                                                    |                                                                       |
| Consultar guias informadas à SEFAZ                                                                                                    |                                                                       |
| Processo nº<br>Guia ou Conta de Custas<br>Pesquisar                                                                                                    |                                                                       |
| Guias já informadas à SEFAZ                                                                                                    |                                                                       |
| Processo nº: (1<br>Guia Complemento Identificação Receita<br>© Nº Conta de Custas Nº CORP J 111.111.111.11 AQUUSI - Associação dos<br>Peição Nº: Segunda Instância do<br>Solicitação realizada por: JOÃO EDUARDO CORRÉA SANTIAGO em<br>Foi realizada a solicitacao de cancelamento da guia<br>OK | Valor Emissão<br>R\$ 7,85 06/11/2012 17:24:15<br>VRTE 3,48 148 dia(s) |
| Informar Baixa Manual à SEFAZ                                                                                                    | Cancelar informação de pendência                                      |

Figura 28 - Confirmação do cancelamento de pendência

Após o procedimento de cancelamento de envio ser realizado, a guia voltará a ficar disponível na base de dados do sistema, e caso seja necessário, ela poderá ser informada novamente à SEFAZ-ES.

# 6 – Imprimir Certidões

Para imprimir uma certidão de pendência informada ou de baixa é preciso acessar a tela de Consultar Certidões Geradas.

No sistema E-Jud acesse o menu CUSTAS ► CONVÊNIO SEFAZ ► CERTIDÕES GERADAS (Figura 29).

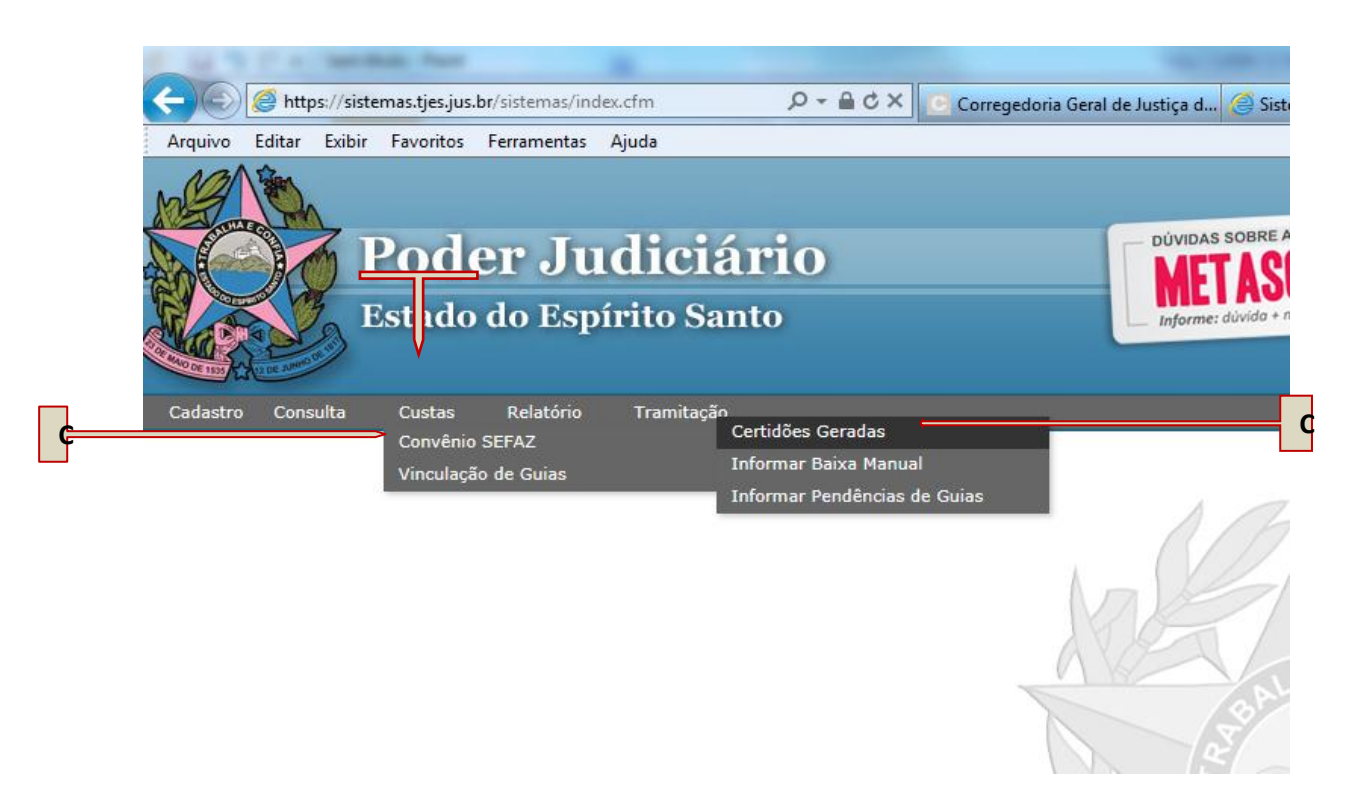

Figura 29 - Menu principal do sistema

Informe o número da guia ou o número da conta de custas e clique em "Pesquisar" para que seja exibida a certidão (Figura 30).

|                    |           | ancaolennan- | -pgi/exbin/eon | berbinbrabhaening |      | 00 ~~    | ~~  |
|--------------------|-----------|--------------|----------------|-------------------|------|----------|-----|
| uivo Editar Exibir | Favoritos | Ferramentas  | Ajuda          |                   |      |          |     |
| Poder Judic        | iário     |              |                |                   | 🔀 Fe | char Jan | ela |
| Estado do Espírito | Santo     |              |                |                   |      |          |     |
|                    |           |              |                |                   |      |          |     |
|                    |           |              |                |                   |      |          |     |
| Consultar guias    | informa   | das à SEF    | AZ             |                   |      |          |     |
| Processo nº        | [         | ←            |                | ]                 |      |          | _   |
| Cuia ou Conta do C | ustas     |              |                | ]                 |      |          |     |
| Guia du Conta de C |           |              | Pesquisar      |                   |      |          |     |
| Guia du Conta de C |           |              |                |                   |      |          |     |
|                    |           |              |                |                   |      |          |     |
|                    |           |              |                |                   |      |          |     |
|                    |           |              |                |                   |      |          |     |
|                    |           |              |                |                   |      |          |     |

Figura 30 – Tela para consultar certidões geradas

No canto esquerdo, será apresentada a situação atual da guia. Se ela já foi baixada ou se ainda se encontra pendente de pagamento.

Para visualizar uma certidão, clique no botão da certidão correspondente. No exemplo colocamos a Certidão de Baixa, mas também poderia ser impressa a Certidão de Envio (Figura 31).

| Ø Poder Judiciário do Estado do Espírito         | Santo - ES - Windows Internet Explorer                                                                                                    | 8-21 8-10-10-10-10                       | tation 1                                             | _                       |                                   |
|--------------------------------------------------|----------------------------------------------------------------------------------------------------|------------------------------------------|------------------------------------------------------|-------------------------|-----------------------------------|
| http://172.22.0.17:8500/sistemas/func            | cao.cfm                                                                                                    |                                          |                                                      |                         | 🔹 🏦 🛣 😫                           |
| Poder Judiciário<br>Estado do Espírito Santo     |                                                                                                    |                                          |                                                      |                         | 😮 Fechar Janela                   |
|                                                  | Consultar guias informa                                                                                                    | adas à SEFAZ                             |                                                      |                         |                                   |
|                                                  | Processo nº                                                                                                    |                                          |                                                      |                         |                                   |
|                                                  | Guia ou Conta de Custas                                                                                                    |                                          |                                                      |                         |                                   |
|                                                  |                                                                                                    | Pesquisar                                |                                                      |                         |                                   |
|                                                  |                                                                                                    | Guias já informadas à SEF                |                                                      |                         |                                   |
| Processo nº:                                     | Complemento                                                                                                    | Identificação                            | Receita                                              | Valor                   | Emissão                           |
| Baixada Nº 1                                     | Agravo de Instrumento<br>Valor da Causa: R\$ 11.580.150,00<br>Detalhamento: Tab. 2 Item II D, Item III A ; Tab. 3<br>Item VI ; Tab. 5 Item V, Item VI ;<br>Otdes Informada:: Decursenta(e):1                                                                                                    | CNPJ 111.111.111.11<br>João da Silva     | Custas Judiciais<br>FUNEPJ                           | R\$ 55,82<br>VRTE 26,43 | 31/05/2011 14:56:34<br>673 dia(s) |
| Solicitação realizada por: JOÃO E                | EDUARDO (Constitution of the constitution of the constitution of t | :47:10 - Ver certidão de envio - Ver cer | tidão de baixa                                       |                         |                                   |
| Inscrita Nº ∎00000000000000000000000000000000000 | Conta de Custas Nº:∎<br>Petição Nº:                                                                                                    | CNPJ 111.111.111.11<br>João da Silva     | Associação V. Velhense dos<br>Oficiais<br>Particular | R\$ 15,71<br>VRTE 6,95  | 05/11/2012 15:33:43<br>149 dia(s) |
| Solicitação realizada por: JOÃO E                | EDUARDO <b>CONTREA CANTAGO</b> em 03/04/2013 14                                                                                                    | :50:02 - Ver certidão de envio           |                                                      |                         |                                   |
| S/ № ±00±000007                                  | Conta de Custas Nº:<br>Petição Nº:                                                                                                    | CPF 111.111.111.11<br>João da Silva      | Associação V. Velhense dos<br>Oficiais<br>Particular | R\$ 15,71<br>VRTE 6,95  | 05/11/2012 15:33:43<br>149 dia(s) |
| Solicitação realizada por: JOÃO E                | EDUARDO em 03/04/2013 13                                                                                                    | :47:10 - Ver certidão                    |                                                      |                         |                                   |
| EMITIDA                                          | Petição Nº:                                                                                                    | UNPJ 111.111.111.11<br>João da Silva     | Taxa Judiciaria, Custas Judiciais<br>FUNEPJ          | VRTE 576,08             | 05/11/2012 15:33:43<br>149 dia(s) |
| Solicitação realizada por: JOÃO E                | EDUARDO CORREA SAMIAGO em 03/04/2013 13                                                                                                    | :53:02 - Ver certidão de envio           |                                                      |                         |                                   |
|                                                  |                                                                                                    |                                          |                                                      |                         |                                   |
|                                                  |                                                                                                    |                                          |                                                      |                         |                                   |
|                                                  |                                                                                                    |                                          |                                                      |                         |                                   |
|                                                  |                                                                                                    |                                          |                                                      |                         |                                   |
|                                                  |                                                                                                    |                                          |                                                      |                         | <b>€</b> 100% ▼                   |

Figura 31 – Tela para consultar certidões geradas

Para imprimir a certidão clique no botão imprimir no topo da certidão (Figura 32).

| 🍘 Poder Judiciário do Estado do Espírito Santo - ES - Windows Internet Explorer                                                                                                    |                                                                                                    |
|----------------------------------------------------------------------------------------------------|----------------------------------------------------------------------------------------------------|
| http://172220.17.8500/sistemas/funcao.cfm                                                                                                    | 🔹 🏠 😒                                                                                                    |
| Poder Judiciário<br>Estado do Espírio Santo                                                                                                    | 😮 Fechar Janela                                                                                                    |
| Processo nº: Over resizuda por: JOÃO EDUARDO C   Inscrita μº menorema preview. Conta de protesto   Solicitação realizada por: JOÃO EDUARDO C   Solicitação realizada por: JOÃO EDUARDO C   Inscrita μº menorema preview. Conta de protesto   Solicitação realizada por: JOÃO EDUARDO C   Inscrita μº menorema preview. Conta de protesto   Solicitação realizada por: JOÃO EDUARDO C   Inscrita μº menorema preview. Conta de protesto   Requerato: JOão EDUARDO C   Inscrita μº menorema preview. Conta de protesto   Solicitação realizada por: JOÃO EDUARDO C   Inscrita μº menorema por: JOÃO EDUARDO C   Inscrita μº menorema por: JOÃO EDUARDO C | Valor         Emissão           R\$ 55.82         31/05/2011 14:56:34           VRTE 26,43         673 dia(s)           VRTE 6,95         05/11/2012 15:33:43           VRTE 6,95         05/11/2012 15:33:43           VRTE 6,95         05/11/2012 15:33:43           VRTE 6,95         05/11/2012 15:33:43           VRTE 6,95         149 dia(s)           R\$ 1301,30         05/11/2012 15:33:43           VRTE 576,08         149 dia(s) |
| N                                                                                                    | € <b>100%</b> ▼                                                                                                    |

Figura 32 – Tela com a certidão escolhida para visualização.

## ATENÇÃO:

 Se a guia ainda NÃO FOI INFORMADA À SEFAZ-ES (ou seja, se não houve o envio da informação da pendência para cadastro em dívida ativa), aparecerá a seguinte mensagem na tela (Figura 33):
 *"Não há Guias não pagas e informadas à SEFAZ com o número de guia ou conta de custas informado."*

| oder Judiciário                    | 🔀 Fed |  |
|------------------------------------|-------|--|
| ado do Espírito Santo              |       |  |
|                                    |       |  |
| Consultar guias informadas à SEFAZ |       |  |
| Processo nº                        |       |  |
| Guia ou Conta de Custas            |       |  |
| Pesquisar                          |       |  |
| Guias já informadas à SEFAZ        |       |  |

Figura 33 – Tela informativa de guia não informada à SEFAZ-ES.

# 6.1 – Certidão de envio de informação à SEFAZ-ES

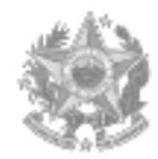

#### ESTADO DO ESPÍRITO SANTO PODER JUDICIÁRIO VARA XXXXXXXXXXXXXXX

Proc. №

Classe:

Requerente:

Requerido:

Dispositivos Legais:

- Lei Estadual nº 7.727/04
- Lei nº 9.974/13

# CERTIDÃO

CERTIFICO E DOU FÉ que a Guia abaixo especificada foi INFORMADA À SEFAZ/ES para as devidas providências.

| Dados das informações à SEFAZ/ES |           |      |  |
|----------------------------------|-----------|------|--|
| Processo nº                      |           |      |  |
| Guia nº                          |           |      |  |
| Valor                            | R\$       | VRTE |  |
| Conta de Custas nº               |           |      |  |
| Devedor                          | Nome:     |      |  |
|                                  | CPF/CNPJ: |      |  |
| Data da Informação               |           |      |  |
| C° de Autenticação               |           |      |  |

Local e data.

Nome do responsável

Art. 60 do Código de Normas CGJ/ES

# 6.2 – Certidão de Justificativa de NÃO envio da informação por falta de dados

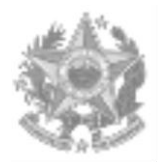

ESTADO DO ESPÍRITO SANTO PODER JUDICIÁRIO VARA XXXXXXXXXXXXXXX

Proc. № Classe: Requerente: Requerido:

Dispositivos Legais:

- Lei Estadual nº 7727/04
- Lei nº 9.974/13

# CERTIDÃO

**CERTIFICO E DOU FÉ** que a Guia abaixo especificada **NÃO foi INFORMADA À SEFAZ/ES** para as devidas providências, em razão da ausência do CPF/CNPJ da parte sucumbente.

| Dados da Guia      |           |      |  |
|--------------------|-----------|------|--|
| Processo nº        |           |      |  |
| Guia nº            |           |      |  |
| Valor              | R\$       | VRTE |  |
| Conta de Custas nº |           |      |  |
| Devedor            | Nome:     |      |  |
|                    | CPF/CNPJ: |      |  |
| Data da Informação |           |      |  |
| C° de Autenticação |           |      |  |

Local e data.

#### Nome do responsável

Art. 60 do Código de Normas CGJ/ES

#### 6.3 – Certidão da baixa de pendência informada

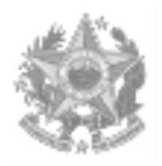

ESTADO DO ESPÍRITO SANTO PODER JUDICIÁRIO VARA XXXXXXXXXXXXXXX

| Proc. №     |  |
|-------------|--|
| Classe:     |  |
| Requerente: |  |
| Requerido:  |  |

# CERTIDÃO

**CERTIFICO E DOU FÉ** que a Guia abaixo especificada, referente a **Custas judiciais e/ou** outros incidentes nestes autos, devidas ao Poder Judiciário do Estado do Espírito Santo, foi **quitada e informada** à SEFAZ/ES para o devido procedimento de **BAIXA**, nesta data.

| Dados de Baixa junto à SEFAZ-ES |           |      |  |
|---------------------------------|-----------|------|--|
| Processo nº                     |           |      |  |
| Guia nº                         |           |      |  |
| Valor                           | R\$       | VRTE |  |
| Conta de Custas nº              |           |      |  |
| Devedor                         | Nome:     |      |  |
|                                 | CPF/CNPJ: |      |  |
| Data da Baixa                   |           |      |  |
| Código de Autenticação          |           |      |  |

Local e data.

Nome do responsável Art. 60 do Código de Normas CGJ/ES